令和5年3月 株式会社 東洋 TEL:075-501-6616

## 給与 R4 システム 雇用保険料率改定のお知らせ

拝啓 時下ますますご清栄のこととお喜び申し上げます。平素は、エプソン製品をご利用いただき誠にあ りがとうございます。

早速ですが、下記の内容につきましてご連絡申し上げます。ご査収のほどよろしくお願いいたします。

敬具

#### 1. 改定内容について

令和5年4月より雇用保険料率が以下のとおり改定されます。

| 事業の種類        | 改定前<br>(令和4年10月~令和5年3月) | <b>改定後</b><br>(令和5年4月~令和6年3月)  |  |
|--------------|-------------------------|--------------------------------|--|
| 一般の事業        | 13.5 /1000<br>(5 /1000) | <b>15.5 /1000</b><br>(6 /1000) |  |
| 農林水産・清酒製造の事業 | 15.5 /1000<br>(6 /1000) | <b>17.5 /1000</b><br>(7 /1000) |  |
| 建築の事業        | 16.5 /1000<br>(6 /1000) | <b>18.5 /1000</b><br>(7 /1000) |  |

()は被保険者の方が負担する部分です。

### 2. 料率変更が必要な会社

雇用保険料率により、従業員情報に登録されている雇用保険料を自動計算している場合は、料率変更作 業を行ってください。保険料を控除していない場合や、従業員情報で直接保険料を設定している場合は 料率変更を行う必要はありません。

E i ボードで自動ダウンロードが有効になっているコンピューターでは、3月27日(月)に 「社会保険関係料率マスター」が自動ダウンロードされます。料率変更が自動で行われるため、手動で料率を変更する必要はありません。

・自動ダウンロードの設定方法や料率配信受入画面の初期設定については[サポートメニュ ー]→[よくあるお問合せ]の「料率配信受入の初期設定について」をご参照ください。

■料率配信受入の初期設定について https://epsonr4.custhelp.com/app/answers/detail/a\_id/1133/

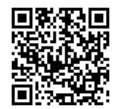

「社会保険関係料率マスター」の自動ダウンロードは保守契約をされているお客様向け のサービスです。(ライセンス認証でオンライン認証が可能であることも必要となりま す。Weplat版の CD 保守のみ加入の場合は、料率配信の自動ダウンロードはできませ ん。)なお、自動ダウンロードは、お客様のコンピューターがインターネットに接続さ れていることが前提となる機能です。

# 3. 計算条件:雇用保険料率の変更方法

給与R4システムで雇用保険料率を変更します。

| 「社会保険関係料率マスター<br>・計算条件の「支払日の特別<br>・「社会保険関係料率マスタ<br>から判断して、選択している<br>示されます。                                                              | -」が自動配信される=<br> 処理」料率配信受入画<br> 一」に登録されている<br> 処理月が料率変更対象                                                                    | エンピューターでは、会社データ起動時、<br>面の「雇用保険の徴収月」<br>5「適用開始日」<br>家の月である場合のみ、「料率配信受入」画面が表    |
|----------------------------------------------------------------------------------------------------|----------------------------------------------------------------------------------------------------|-------------------------------------------------------------------------------|
| 【料率配信受入画面】<br>■ 4525522<br>■ 15555 ■ 25555<br>新しい保険和率の通用機论用になりました。<br>社会保険の種類<br>融合解除の種類 ■ 155 東京都 ■<br>社会保険の種類を調用後、 (東行) をクリックすると、以下の後 | 厚生年金綱領: <u>基金加入石し、</u> 」、運動調査: 一般<br>一般用原始の徴収引: 当月放汉<br>建選を行います。                                                            | 「料率配信受入」画面が表示されたら、料率<br>の変更内容を確認して[実行]をクリックし<br>てください。<br>手動で料率を変更する必要はありません。 |
|                                                                                                    | (単位: - 1000)<br>2000(#84年<br>0.000)<br>新します、<br>定は行わない。<br>3 を選択すると、勉強保険相率・(作)特別(際税率・介護保険<br>: きに料率配信受入画面<br>日、の)(出去、(分人た)) | 面が表示されます。                                                                     |
| ■<br>雇用保険科学委 反対 家<br>[設定] - [計算条件]<br>支払日の特別処理                                                                                          | 料率配信受入<br>雇用保険の徴収月                                                                                                    | 料率配信受入画面が表示される処理月                                                             |
| 当月日付(通常)                                                                                                    | 当月徴収<br>翌月徴収                                                                                                    | 処理月4月(支払月4月)の給与月<br>処理月5月(支払月5月)の給与月                                          |
| 翌月日付(特別)                                                                                                    | 当月徴収   翌月徴収                                                                                                    | 処理月3月(支払月4月)の給与月   処理月4月(支払月5月)の給与月                                           |
| 給与が翌月支給のと<br>月徴収」を選択して                                                                                                    | きに発生月に新料率を<br>ください。当月支給の                                                                                                    | 反映したい場合は、雇用保険の徴収月は「翌<br>場合は「当月徴収」のまま変更不要です。                                   |

■雇用保険料率変更対象月の判定(賞与)

「支払日の特別処理」「雇用保険の徴収月」の選択によらず、4月支払日の賞与月を選択する と、「料率配信受入」画面が表示されます。 E i ボードで自動ダウンロード設定をしておらず、手動で設定する場合は次の操作を行ってください。

①給与R4システムを起動して、会社を選択し[選択]をクリックします。

②処理月選択画面で新しい保険料で徴収を開始する月を選択して[選択]をクリックします。

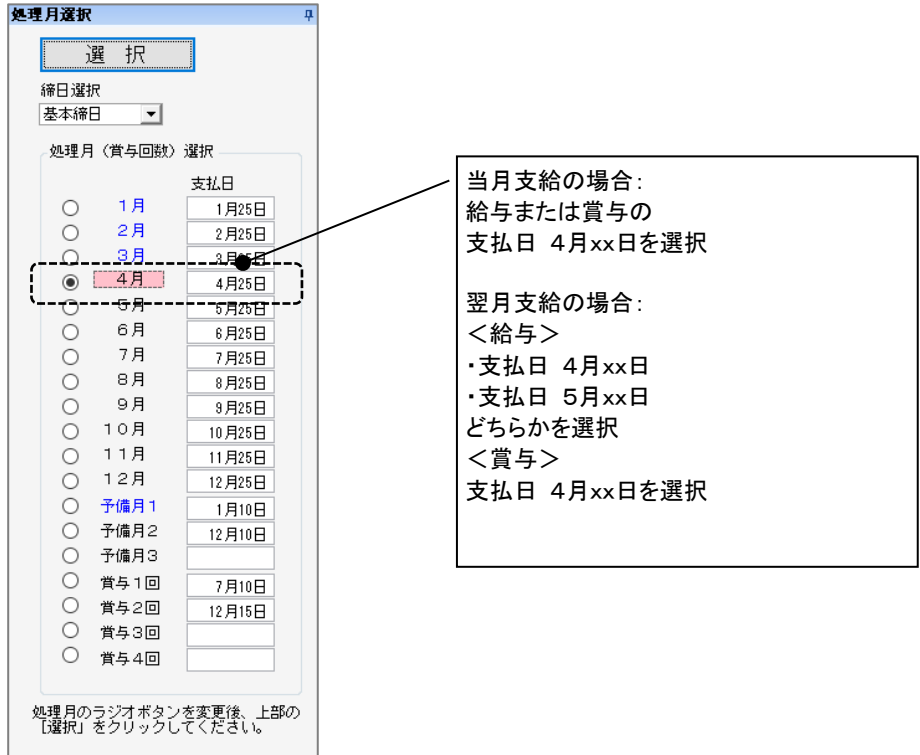

翌月支給の場合は、新料率をいつから使用するか(3月度4月XX日支払分、4月度5月XX日支払分 のいずれとするか)は、会社としてどちらを4月分として納付するかにより異なります。料率を変 更する時期が不明な場合は、公共職業安定所(ハローワーク)などにお問い合わせください。

③ [設定] → [計算条件] を選択します。

④計算条件の設定画面が表示されます。雇用保険料率を変更します。

|                             |                | 給与    | 50.000 |
|-----------------------------|----------------|-------|--------|
| 保险料率<br>(従業員負担分)<br>(/1000) | 健康保険           | 賞与    | 50.000 |
|                             |                | 給与    | 17.850 |
|                             | (1471)行走1本19更  | 賞与    | 17.850 |
|                             |                | 給与    | 9.100  |
|                             | 月 證明本中央        | 賞与    | 9.100  |
|                             | <b>恒</b> 井左公   | 給与    | 91.500 |
|                             | 净工十壶           | 賞与    | 91.500 |
|                             | <b>恒</b> 牛左会甘今 | 給与    | 0.000  |
|                             |                | 賞与    | 0.000  |
|                             | 雇用保険           | 6.000 |        |

/ 事業の種類が 一般の事業の場合は6.000、 農林水産業・清酒製造業、建設業の場合は 7.000に変更します。

⑤ [確定] をクリックします。確認画面が表示されますので [はい] をクリックします。 変更後に行う給与(賞与)計算からは新しい料率による雇用保険料が表示されるようになります。

### 4. 料率変更後の注意点

料率変更後に、給与や賞与の処理が済んでいる過去の月の支給明細を開くときには、あらかじめ「計 算条件」の設定で「過去データの修正」を「なし」に設定しておいてください。 過去月は「給与明細/個別照会」ボタンになり、明細を開いても自動計算されなくなります。 (過去月の支給明細を修正する必要がある場合は、賃金台帳で修正を行ってください。)

また、当月の支給明細処理が済んだ後に、処理月を翌月に選択しないまま、料率変更を行った場合は、 当月の支給明細に新料率を反映させないよう「給与明細/個別入力」で支給明細を開く前に[ロック] 処理を行ってから、明細を開くようにしてください。

新料率変更後に、当月の支給明細の処理を行う(新料率を反映する)場合は[ロック]処理を行う必要はありません。

| 業務メニ:<br>✔<br>選択(F10)        | 業務メニュー 給与期線 <del>(常常月の第</del> 17)<br>▼ |      |        |    |      |              |      |                |         |         |          |     |
|------------------------------|----------------------------------------|------|--------|----|------|--------------|------|----------------|---------|---------|----------|-----|
| クリア(Q) 全選択(S) 全解除(Q) 勤怠受入(K) |                                        |      |        |    |      |              |      |                |         |         |          |     |
| 従業員コード: 図検索表示する 検索数: 11/11   |                                        |      |        |    |      |              |      |                |         |         |          |     |
| 全員用コメント:                     |                                        |      |        |    |      |              |      |                |         |         |          |     |
|                              | 部門コノ                                   | 部門名  | 従業員 /  |    | 従業員名 | 従業員名カナ       | 在職区分 | 給与バターン         |         | 役職      | 分類       | 処理  |
| 1 ▶                          | 000000                                 | 管理部  | 01SE01 | 木村 | 敏明   | \$45 K97\$   |      | 000000: 基本バターン | 0EP001: | (役員)取締役 | 001: 管理職 | ロック |
| 2                            | 000000                                 | 管理部  | EP5004 | 勝山 | 孝次   | <i>አ</i> ሃዮ? |      | 000000: 基本バターン | EP7504: | 主任      | 002: 事務職 | ロック |
| 3                            | 000000                                 | 管理部  | EP7001 | 時給 | 次郎   | ジキュウ ジロウ     |      | 002000: 時給用    | EP9999: | 日給時給    | 002: 事務職 | ロック |
| 4                            | 00200A                                 | 営業部  | EP0030 | 上原 | 進一   | ウエバラ シンイチ    |      | 000000: 基本バターン | EP7501: | 部長      | 001: 管理職 | ロック |
| 5                            | 00200A                                 | 営業部  | SE3301 | 山本 | 丈二   | ヤマモト ショウシ    |      | 000000: 基本バターン | 0EP002: | (役員)専務  | 001: 管理職 | ロック |
| 6                            | SA01                                   | 営業1係 | EP0051 | 甲田 | 喜美子  | 109 FEI      |      | 000000: 基本バターン | EP7505: | 係員      | 003: 営業職 | ロック |
| 7                            | SA01                                   | 営業1係 | EP5002 | 宮田 | 徳子   | 2192 1-201   |      | 000000: 基本バターン | EP7503: | 係長      | 003: 営業職 | ロック |
| 8                            | SA01                                   | 営業1係 | EP6001 | 日給 | 太郎   | ニッキュウ 知ウ     |      | 000000: 基本バターン | EP9999: | 日給時給    | 002: 事務職 | ロック |
| 9                            | SA02                                   | 営業2係 | EP0040 | 青田 | 慶子   | アオタ ケイコ      |      | 000000: 基本バターン | EP7504: | 主任      | 003: 営業職 | ロック |
| 10                           | SA02                                   | 営業2係 | EP4012 | 富山 | 俊    | 1247 922     |      | 000000: 基本バターン | EP7505: | 係員      | 003: 営業職 | ロック |
| 11                           | SA02                                   | 営業2係 | EP5003 | 田中 | 寿子   | 対力 ドシコ       |      | 000000: 基本バターン | EP7505: | 係員      | 003: 営業職 | ロック |

※「給与明細/個別照会」の場合、 [ロック] 処理はできません。

### 5. 令和5年度 概算・確定保険料等申告書について

労働保険の申告書の資料(概算・確定保険料等申告書)については、2023年6月リリース予定のVer.22.20 で対応する予定です。

以上、よろしくお願いいたします。